## Содержание

| 1. | Bxo | д                                                          | . 1 |
|----|-----|------------------------------------------------------------|-----|
| 1. | 1.  | Регистрация на пользовательском веб-интерфейсе HU-GO       | . 1 |
| 1. | 2.  | Вход в систему HU-GO                                       | . 4 |
| 1. | 3.  | Выбор текущего счета                                       | . 5 |
| 1. | 4.  | Добавление нового транспортного средства (с привязкой OBU) | . 6 |
| 2. | Гла | вное меню                                                  | . 7 |
| 2. | 1.  | Регистрация бортового устройства                           | . 8 |
| 2. | 2.  | Снятие бортового устройства с транспортного средства       | 10  |
| 2. | 3.  | Удаление транспортного средства со счета                   | 10  |
|    |     |                                                            |     |

# 1. Вход

# 1.1. Регистрация на пользовательском веб-интерфейсе HU-GO

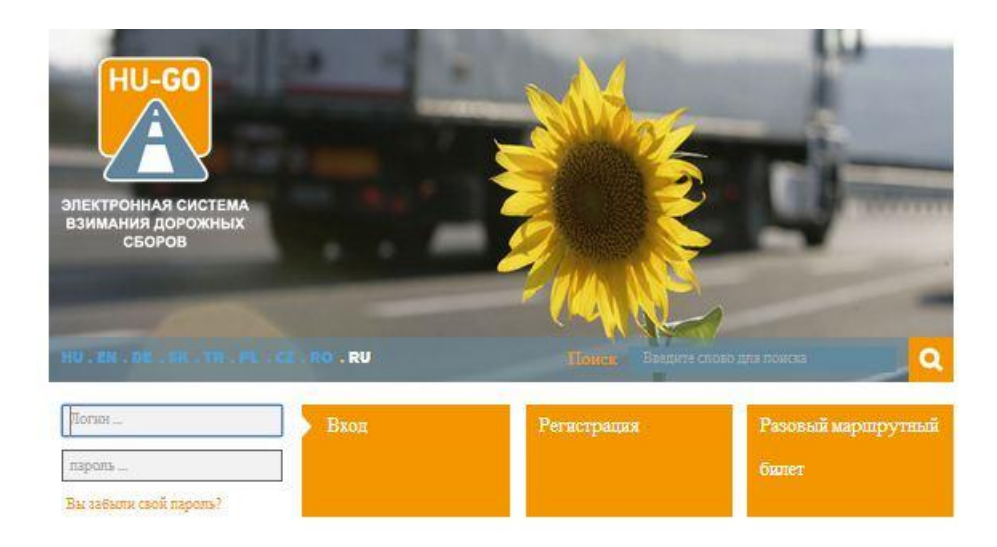

Если Вы еще не являетесь зарегистрированным пользователем, нажмите кнопку Регистрация.

# Регистрация

| Частное лицо *                                                                         | Нет                                     |                            |                                | •     | существую   |
|----------------------------------------------------------------------------------------|-----------------------------------------|----------------------------|--------------------------------|-------|-------------|
| Имя договорного<br>плательника сбора *                                                 |                                         |                            |                                |       | pernerpanne |
| Пароль *                                                                               |                                         | 2                          | (MRH. 6 CRIMER                 |       |             |
| Введите пароль<br>повторно *                                                           | L                                       |                            | (мин. 6 симвя                  | лов)  |             |
| Язык общения *                                                                         | Венгерский                              |                            |                                | •     |             |
| Адрес E-mall *                                                                         |                                         |                            |                                |       |             |
| Адрес e-mall повторить                                                                 |                                         |                            |                                |       |             |
| *<br>Тепефонный номер для<br>уведомления (с<br>возможностью приема<br>SMS-сообщения) * | +                                       |                            |                                |       |             |
| Местонахождение                                                                        | напр., +96303217654,                    | *4261234567                | 59                             |       |             |
| Страна *                                                                               | Hungary                                 |                            |                                | •     |             |
| Почтовый индекс *                                                                      |                                         |                            |                                |       |             |
| Название населенного<br>пункта *                                                       |                                         |                            |                                |       |             |
| Название общественного<br>места *                                                      |                                         |                            |                                |       |             |
| Номер дома *                                                                           |                                         |                            |                                |       |             |
| Этаж                                                                                   |                                         |                            |                                |       |             |
| Квартира                                                                               |                                         |                            |                                |       |             |
| Венгерский ИНН *                                                                       |                                         |                            |                                | -     |             |
| Номер идентификации<br>налогоплательщика ЕС<br>(VAT)                                   |                                         |                            |                                |       |             |
| Транспортное средо                                                                     | :TBO                                    |                            |                                |       |             |
| Страна *                                                                               | Hungary                                 | ×                          | (Hanp., ASD123, TV12           | 345F) |             |
|                                                                                        | Государственная пр<br>знаке автомобиля. | инадлежно                  | хть, указанная на номер        | ном   |             |
| Номерной знак *                                                                        |                                         |                            | (Hamp., ASD123, TV12           | 345F) |             |
|                                                                                        | Дальнейшие номеря<br>успешного заверше  | ные знаки м<br>ния регистр | южете ввести и после<br>рации. |       |             |
| Еврокод *                                                                              | Выберите Еврока                         | <mark>ад!</mark>           |                                | •     |             |
| Категория                                                                              | Выберите категор                        | рино!                      |                                | •     |             |

| Има                        |                                                                              |                  |
|----------------------------|------------------------------------------------------------------------------|------------------|
| Номер <del>те</del> лефона | *                                                                            |                  |
| Адрес E-mail               | напр., ~36303217654, ~426123456789                                           |                  |
| Ellenőrző kód              | 11                                                                           |                  |
|                            | H2Fdz-                                                                       |                  |
|                            | Caoles services.                                                             |                  |
|                            | Kérjük irja be a képen látható karaktereket, ügy<br>nagyibetők nelyességére. | veljen a kis- és |
|                            |                                                                              |                  |
| * Обязательное по          | ле                                                                           |                  |

После заполнения таблицы и принятия Общих договорных условий, кликните на «Сохранить».

После успешной регистрации можно создать собственный текущий счет, и тогда по указанному адресу Вы получите электронное сообщение со следующим содержанием:

Dear \*name\*,

Congratulation! Your account has been created.

You have received this e-mail because you signed up for an account registration by hu-go.hu website and you need to activate your account to start using hu-go.hu website customer services.

Customer number: XXXXXXXXXX

Account number: XXXXXXXXXXXXXX

Now that you have created your account the next step is to activate your account. Before you can log in and start using the HU-GO website customer services you must first activate your account with confirmation of your e-mail address.

You can confirm your e-mail address and get full access to the the Electronic Toll System (ETS) services of the National Toll Payment Services PLC by clicking on the following link:

https://hu-go.hu/customers/activate/?code=28yYCni3GIHN.wyTvoOyj9

In case you did not initiate a registration please delete this e-mail.

Thank you for using HU-GO website.

Sincerely Yours,

National Toll Payment Services PLC

E-mail: ugyfel@hu-go.hu

Call Center (8-16): +36-36-58-75-00

www.hu-go.hu

## 1.2. Вход в систему HU-GO

На пользовательском веб-интерфейсе HU-GO зарегистрированные пользователи могут связать бортовое устройство со своим транспортными средствами, привязанными к текущему счету, или отменить регистрацию бортового устройства. Ниже описаны шаги этого процесса.

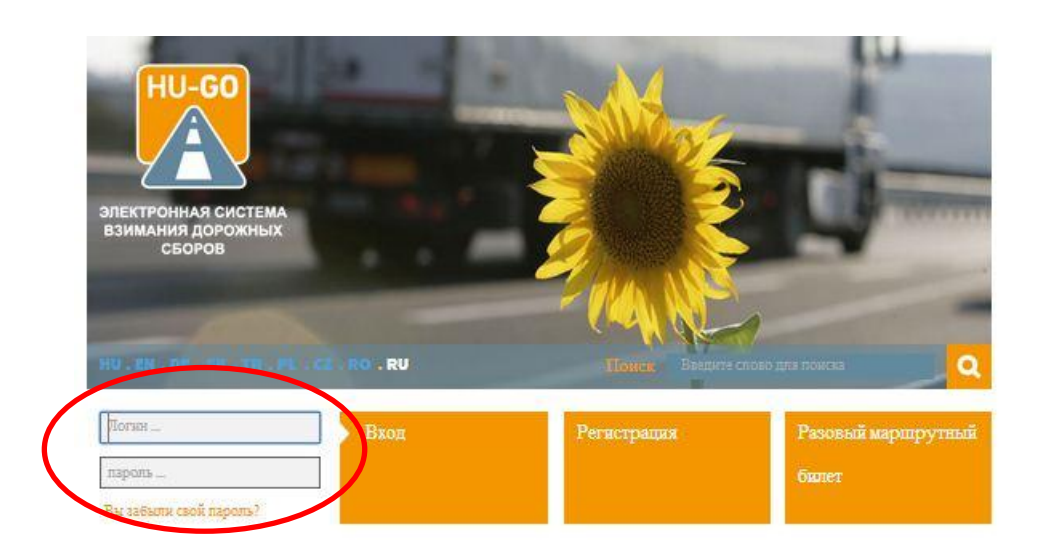

После ввода номера клиента и пароля, указанного при регистрации, можно просмотреть важные системные сообщения.

|                                   | Добро пожаловать,                                                                                                    |
|-----------------------------------|----------------------------------------------------------------------------------------------------|
|                                   | Текущие счета . Транспортные средства . Покупии . Профиль . Вый                                                                                                    |
|                                   | ПЕРЕРЫВ В РАБОТЕ СИСТЕМЫ/ВАЖНО!                                                                                                    |
| Проездно<br>оплаты.               | й талон предоставляет право пользования дорогами только после осуществления                                                                                                    |
| Заказані<br>исключи<br>направл    | ный и оплаченный проездной талон обеспечивает право пользования дорогами<br>ельно единожды, в рамках запланированного маршрута, в одном<br>ении.                                                                              |
| При опла<br>всегда пр<br>путешест | те дорожного тарифа при помощи бортового инструмента, перед началом движения<br>оверяйте исправность бортового инструмента и наличие необходимого для<br>вия остатка на счету.                                                |
| В осенни<br>использо<br>80 000 —  | і́ период ожидаются <b>усиленные проверки</b> относительно правомерности<br>вания дорог. За незаконное пользование дорогами предусмотрен штраф в размере<br>165 000 форинтов, с очередностью назначения через каждые 8 часов. |
| При указ                          | инии государственной принадлежности просьба указывать государственную<br>жность, указанную на номерном знаке грузового автомобиля.                                                                                            |

Нажав на кнопку «Далее», можно выбрать один из существующих текущих счетов (в случае новой регистрации автоматически создается только 1 текущий счет):

# 1.3. Выбор текущего счета

|                                 |                    |                     | Добро пожаловате                          |
|---------------------------------|--------------------|---------------------|-------------------------------------------|
|                                 |                    | Текущие счета . Тра | анспортные средства . Покупки . Профиль . |
|                                 | Т                  | екущие сче          | ста                                       |
| Идентнфикатор текущего<br>счета | Тип                | Сальдо              |                                           |
| 234464329                       | Előre<br>fizetett  | 0 HUE               | новое трансполное средство                |
| 239103922                       | Utólag<br>fizetett | 0 HUF               | ДАЛЫП<br>НОВОЕ ГРАНСПОРТНОЕ СРЕДСТВО      |
| 239402969                       | Utólag<br>fizetett | OHUF                | далыш<br>новое транспортное средство      |
| 240724773                       | Előre<br>fizetett  | OHUF                | далыш<br>новое транспортное средство      |
| 245261219                       | Utólag             | 0 HUF               | далыш                                     |

К выбранному текущему счету можно добавить новое транспортное средство, или, нажав на кнопку «Далее», перейти в «Главное меню» (это будет описано ниже).

Рассмотрим предыдущий случай:

# 1.4. Добавление нового транспортного средства (с привязкой OBU)

В этом случае увидим следующую картину:

| HU-GO | ЭЛЕКТРОННАЯ СИСТЕМА ВЗИМАНИЯ ДОРОЖНЫХ СБОРОВ | BLA-BLA KFT       | 9 |
|-------|----------------------------------------------|-------------------|---|
|       |                                              | Добро пожаловать, |   |

Текущие счета . Транспортные средства . Покупки . Профиль . Выйти

Транспортное средство

|                                                     | Hundary                                                                                                    |                                                                                                    |
|-----------------------------------------------------|----------------------------------------------------------------------------------------------------|----------------------------------------------------------------------------------------------------|
|                                                     | Государственная принадлежность                                                                                                    | , указанная на номерно:                                                                                                    |
| Номерной знаг*                                      | знаке автомобиля.                                                                                                    | 84 - 194 - 194 - 194 - 194 - 194 - 194 - 194 - 194 - 194 - 194 - 194 - 194 - 194 - 194 - 194 - 194 - 194 - 194                                                                                                |
| Inter price                                         |                                                                                                    |                                                                                                    |
| Еврокод*                                            | Выберите Еврокод!                                                                                                    | 1                                                                                                    |
| Категория<br>транспортного средст                   | ва* Выберите категорию!                                                                                                    | £.,                                                                                                    |
| Прикрепление к<br>текущему счету*                   | Выберите текущий счет!                                                                                                    |                                                                                                    |
| Ид. ови                                             |                                                                                                    |                                                                                                    |
|                                                     | e.g. 940123654987                                                                                                    |                                                                                                    |
| OBU PIN                                             |                                                                                                    |                                                                                                    |
|                                                     | Использование PIN-кода в зависии<br>может отличаться                                                                                                    | юсти от п <mark>ровайдера</mark> ОВ                                                                                                    |
| Установка категории<br>транспортного средст         | <sub>ва*</sub> На сайте ХУ-ГО (HU-GO)                                                                                                    | •                                                                                                    |
|                                                     | С привлечением Посредника в ,<br>that the declaration of road usage a                                                                                                    | декларировании means                                                                                                    |
|                                                     | Usage cost is based on the Jub cate<br>OBU - If the OBU provider can supply<br>course, when the OBU cannot provid<br>usage will be declared and the cost<br>the JDB category value declared by t<br>Vehicle Properties page of the www i | ind calculation of road<br>gory info coming from th<br>y this information. Of<br>le such information, the<br>will be calculated based o<br>he road user on the<br>nu-go hu site.                              |
| Bec                                                 | Usage cost is based on the Jub Cate<br>OBU – If the OBU provider can supply<br>course, when the OBU cannot provid<br>usage will be declared and the cost<br>the JDB category value declared by t<br>Vehicle Properties page of the www.! | ind calculation of road<br>goy info coming from th<br>/ this information. Of<br>le such information, the<br>will be calculated based o<br>he road user on the<br>nu-go hu site.                               |
| Вес<br>Нагрузка на ось                              | Usage cost is based on the Jub Cate<br>OBU - if the OBU provider can supply<br>course, when the OBU cannot provid<br>usage will be declared and the cost<br>the JDB category value declared by t<br>Vehicle Properties page of the www.t | ind calculation of road<br>gory info coming from the<br>this information. Of<br>le such information, the<br>vill be calculated based on<br>he road user on the<br>nu-go.hu site.                              |
| Вес<br>Нагрузка на ось<br>Ширина                    | Usage cost is based on the Jbb Cate<br>OBU – If the OBU provider can supply<br>course, when the OBU cannot provid<br>usage will be declared and the cost<br>the JDB category value declared by t<br>Vehicle Properties page of the www.t | ind calculation of road<br>goy info coming from the<br>r this information. Of<br>le such information, the<br>vill be calculated based o<br>he road user on the<br>uu-go.hu site.<br>t<br>t<br>m               |
| Вес<br>Нагрузка на ось<br>Ширина<br>Высота          | Usage cost is based on the JUb Cate<br>OBU – If the OBU provider can supply<br>course, when the OBU cannot provid<br>usage will be declared and the cost<br>the JDB category value declared by t<br>Vehicle Properties page of the www.t | Ind calculation of road<br>gory info coming from the<br>this information. Of<br>le such information, the<br>VII be calculated based o<br>her oad user on the<br>u-go.hu site.<br>t<br>t<br>m<br>m             |
| Вес<br>Нагрузка на ось<br>Ширина<br>Высота<br>Длина | Usage cost is based on the Jub Cate<br>OBU – If the OBU provider can supply<br>course, when the OBU cannot provid<br>usage will be declared and the cost<br>the JDB category value declared by t<br>Vehicle Properties page of the www.t | Ind calculation of road<br>gory info coming from the<br>truts information. Of<br>le such information, the<br>vill be calculated based o<br>her oad user on the<br>u-go.hu site.<br>I<br>t<br>m<br>m<br>m<br>m |

Обязательные к заполнению поля:

- Выбрать код страны
- Указать номерной знак
- Выбрать экологический класс (код ЕВРО)

- Указать количество осей
- Выбрать текущий счет
- Требуется выбрать, будет ли указание количество осей происходить на портале HU-GO (на вебсайте) или через Агента по передаче отчетов.

#### Опционально указываемые данные:

- Если вы хотите в один прием зарегистрировать и бортовое устройство, необходимо указать уникальный идентификационный номер (ID) бортового устройства (OBU), который был получен при приобретении устройства.
- В зависимости от Агента по передаче отчетов, может понадобиться и указание PIN-кода OBU (если данный Агент не обеспечил PIN-кода, то это поле можно оставить пустым).
- Транспортное средство: вес, нагрузка на ось, ширина, высота, длина (обычно эти данные требуются в том случае, когда Клиент выполняет отчеты не через бортовое устройство, а путем приобретения Маршрутного билета).

Затем, нажатием на кнопку «Сохранить», нужно произвести сохранение введенной информации!

После сохранения, мы получим следующую картину (если регистрации OBU не производилось):

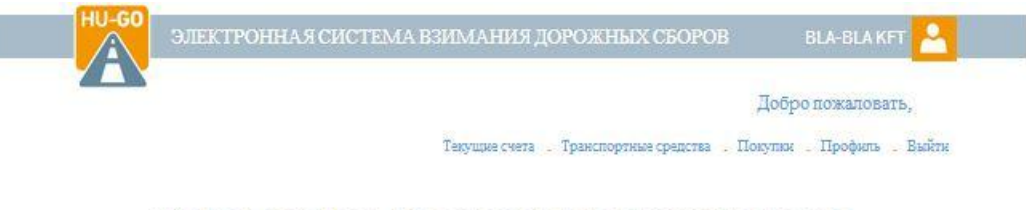

|   | Номерной<br>знак | Автомоб.<br>код<br>страны | Категорня<br>транспортного<br>средства | Еврокод | Идентнфнкатор<br>ОВU |                |   |
|---|------------------|---------------------------|----------------------------------------|---------|----------------------|----------------|---|
| 1 | ABC12345         | н                         | ۶L                                     | EUROS   | 905206942601         | РЕДАКТИРОВАНИЕ | 0 |
|   |                  |                           |                                        |         |                      | УДАЛИТЬ        | Ē |
| 1 | ASD123           | н                         | J2                                     | EUR04   |                      | РЕДАКТИРОВАНИЕ | 0 |
| - |                  |                           |                                        |         |                      | удалить        | m |
| 1 | ASD1254          | н                         | 32                                     | EURO2   |                      | редактирование | 0 |
|   |                  |                           |                                        |         |                      | удалить        | m |

#### Транспортные средства всех текущих счетов

#### 2. Главное меню

При наличии нескольких текущих счетов или транспортных средств, их можно просмотреть в меню «Транспортные средства на всех текущих счетах», где также

можно изменять данные. Регистрация нового бортового устройства для использования с транспортным средством, отнесенным к выбранному текущему счету, может быть произведена в меню «Транспортные средства данного текущего счета»

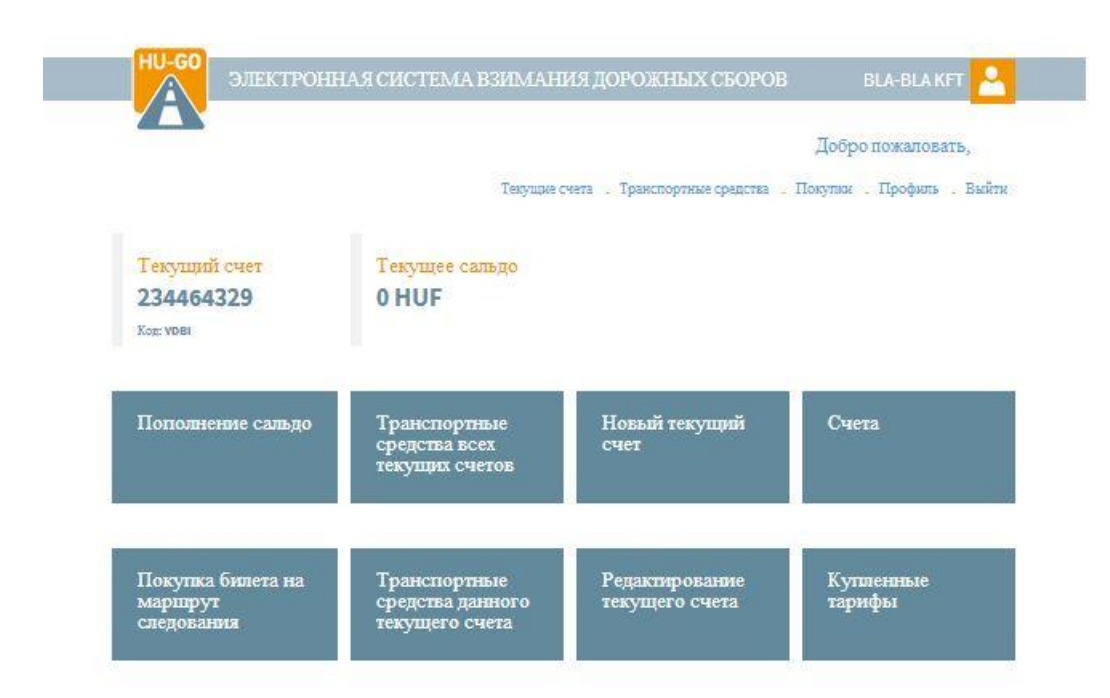

# 2.1. Регистрация бортового устройства

Если это еще не было сделано при регистрации транспортного средства, то привязка Бортового устройства к транспортному средству может быть выполнена здесь с помощью кнопки «Привязка OBU»

| 23440432.        |                           |                                        |         |                      |                                  |
|------------------|---------------------------|----------------------------------------|---------|----------------------|----------------------------------|
| Номерной<br>знак | Автомоб.<br>код<br>страны | Категорня<br>транспортного<br>средства | Еврокод | Идентнфикатор<br>ОВU |                                  |
| ASD1234          | H                         | JZ                                     | EURO2   |                      | ПРИВЯЗКА ОВО К МАШИНЕ<br>УДАЛИТЬ |
| ERT123           | н                         | J3                                     | EURO2   |                      | ПРИВЯЗКА ОВО К МАШИНЕ<br>УДАЛИТЬ |

#### Транспортные средства данного текущего счета

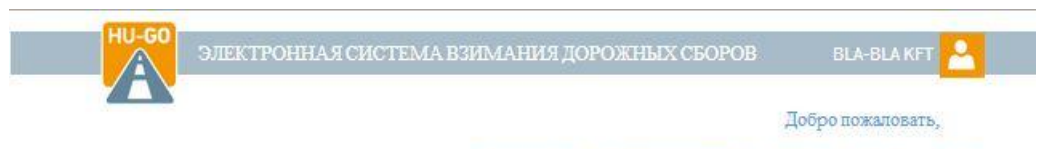

Текущие счета . Транспортные средства . Покупин . Профиль . Выйти

# Натсройка OBU транспортного средства

| Номерной знак                                                                                                    | A\$D1234                                                                                                    |
|----------------------------------------------------------------------------------------------------|----------------------------------------------------------------------------------------------------|
| Еврокод                                                                                                    | EUROZ                                                                                                    |
| Категория<br>транспортного средства                                                                              | J2                                                                                                    |
| Bec                                                                                                    | 34t                                                                                                    |
| Нагрузка на ось                                                                                                  | 10 t                                                                                                    |
| Шкрина                                                                                                    | 25 m                                                                                                    |
| Высота                                                                                                    | 4 m                                                                                                    |
| Длина                                                                                                    | 15 m                                                                                                    |
|                                                                                                    | DETARTUDORAHUE                                                                                                    |
|                                                                                                    |                                                                                                    |
| and the second second second second second second second second second second second second second second second |                                                                                                    |
| OBU                                                                                                    |                                                                                                    |
| OBU                                                                                                    |                                                                                                    |
| ОВU<br>Ид. ови                                                                                                   |                                                                                                    |
| ОВО<br>Ид. ови                                                                                                   | e.g. 940123654967                                                                                                    |
| OBU<br>Via. obu<br>Obu pin                                                                                       | e.g. 940123654987                                                                                                    |
| ОВU<br>Ид. ови<br>Ови рім                                                                                        | e.g. 940123654987<br>Использование PIN-иода в зависилости от провъжера ОБU<br>Использование PIN-иода в зависилости от провъжера ОБU                                                                                                    |
| ОВО<br>Ид. ОВО<br>ОВО РІМ<br>Установка категории<br>тракспортного средства <sup>8</sup>                          | е.g. 940123854967<br>Использование Рі№-кода в зависимости от провайжера ОВU<br>может отличаться<br>На сайте XУ-ГО (HU-GO) ▼                                                                                                    |
| ОВИ<br>Ид. ОВИ<br>ОВИ РІМ<br>Установна категорни<br>транспортного средства*                                      | e.g. 940123654967<br>Использование PIN-иода в зависимости от провайкера OBU<br>иокая отличаться<br>На сайте XV-ГО (HU-GO)<br>На сайте XV-ГО (HU-GO)<br>На сайте XV-ГО (HU-GO) means that both the<br>declaration of road usage and the calculation of road usage<br>cost are based on the JDB category (number of axies) as it<br>stated by the road user on the Venicle Properties page of the<br>www.nu-go.nu site.           |
| ОВU<br>Ид. ОВU<br>ОВU РІМ<br>Установка категории<br>транспортного средства <sup>4</sup>                          | e.g. 940123854987<br>UCRONSJOBARNE PIN-NORE 8 ЗАБИСКИХОСТИ ОТ ПРОВАЙДИРА ОВU<br>NOKET ОТЛИЧАТЬСЯ<br>Ha caire XY-FO (HU-GO) The anst hat both the<br>declaration of road usage and the calculation of road usage<br>cost are based on the JDB category (number of avies) as in<br>stated by the road user on the Venicle Properties page of the<br>www.hu-go.nu site.<br>C <b>Experimenteenteenteenteenteenteenteenteenteent</b> |

После введения необходимых данных и нажатия на кнопку «Сохранить», мы получим следующую картину:

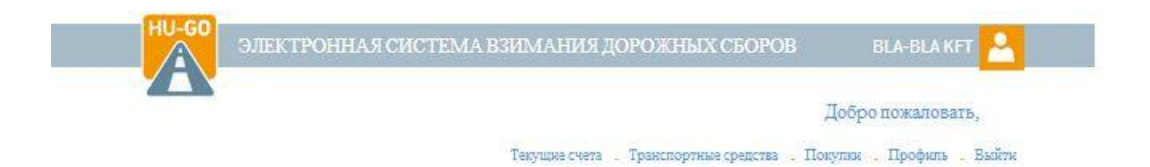

## Транспортные средства данного текущего счета

| Успешное при            | крепление тран            | спортного средства к                   | текущему сче | ry.                  | etto |
|-------------------------|---------------------------|----------------------------------------|--------------|----------------------|------|
| Текущий сч<br>234464329 | iet                       |                                        |              |                      |      |
| Номерной<br>знак        | Автомоб.<br>код<br>страны | Категория<br>транспортного<br>средства | Еврокод      | Идентнфякатор<br>OBU |      |

# 2.2. Снятие бортового устройства с транспортного средства

Если потребуется удаление зарегистрированного бортового устройства, то выберите кнопку «Удалить OBU»! Для успешного удаления требуется и введение PIN-кода (если при регистрации OBU требовался PIN-код)!

| 1    |                                                 |                    |            |        | IFT  |
|------|-------------------------------------------------|--------------------|------------|--------|------|
| Наве | рняка удалить                                   | OBU?               |            |        |      |
|      |                                                 |                    | ОК         | Mégse  | . Въ |
|      |                                                 |                    |            |        |      |
|      | arepannas                                       |                    |            | CAVIDA |      |
|      | атеронка с                                      | voo ipanon         | opmoro op  | едетва |      |
|      | атеропка с                                      | 24464329           | opinoro ep | едетва |      |
|      | аторонка С<br>Текущий счет: 23<br>Номерной знак | 4464329<br>A501224 | opmoro ep  | едетва |      |

## 2.3. Удаление транспортного средства со счета

Если потребуется удаление зарегистрированного транспортного средства, то нужно выбрать кнопку «Удалить» в меню «Транспортные средства данного текущего счета»!